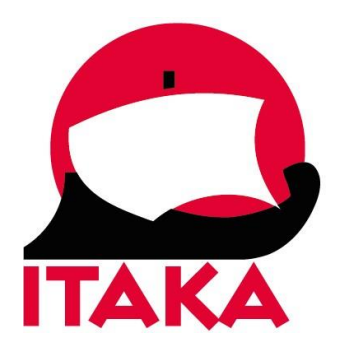

Aktualizacja 04.11.2022

## INSTRUKCJA WYPEŁNIANIA FORMULARZA DLA PODRÓŻUJĄCYCH NA MALEDIWY

W celu uzupełnienia formularza (Traveller Declaration) należy wejść na stronę internetową <u>https://imuga.immigration.gov.mv/</u> i kliknąć TRAVELLER DECLARATION.

**Formularz należy wypełnić dwukrotnie** – przed wylotem na Malediwy oraz przed lotem powrotnym do Polski (nie wcześniej niż 48 godzin przed planowanym lądowaniem na lotnisku docelowym). Należy zrobić to sprawnie (aby nie przekroczyć przewidzianego przez system limitu czasu – gdy strona jest zbyt długo otwarta, konieczne jest wypełnienie formularza od nowa). Pola oznaczone gwiazdką są obowiązkowe.

W imieniu niepełnoletnich uczestników formularz powinien wypełnić ich opiekun prawny.

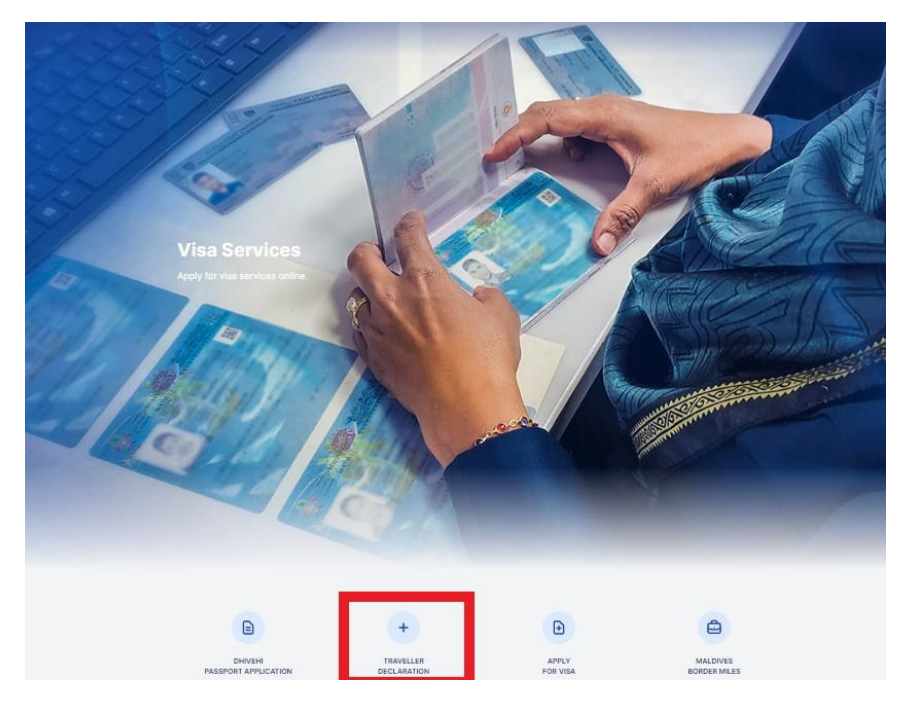

1. Po kliknięciu w TRAVELLER DECLARATION, zostaniesz przekierowanydo strony rejestracji. Aby zacząć, kliknij +NEW APPLICATION.

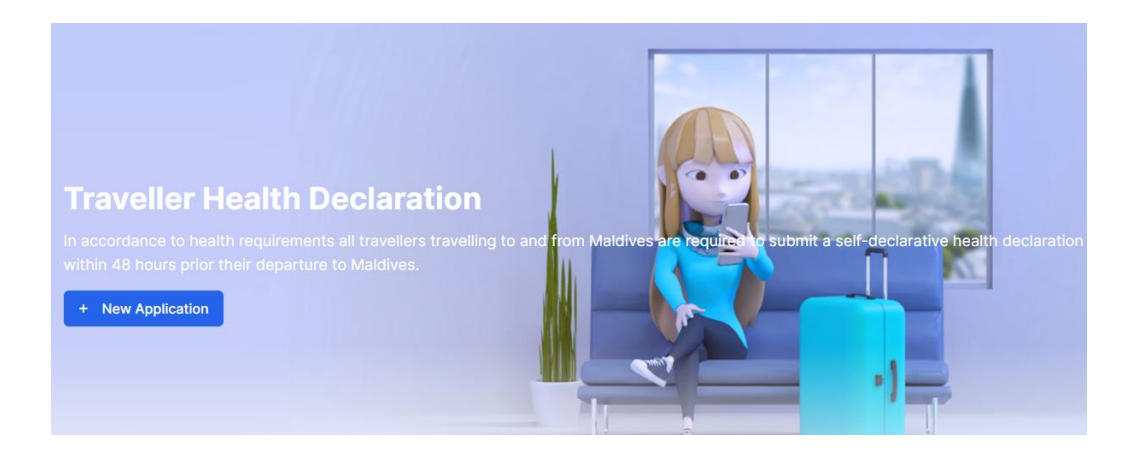

2. W kolejnym kroku przejdź dalej, kliknij *Continue*:

| Traveller Declaration The electronic Embarkation/Disembarkation card of the Maddwes.                                                                                                    |                        |          |
|----------------------------------------------------------------------------------------------------|------------------------|----------|
| Travel Advisory                                                                                                    |                        |          |
| Recent updates;                                                                                                    |                        |          |
| Public Health Emergency regarding the Covid-19 Pandemic has been revoked on 13th March 2022.                                                                                                    |                        |          |
| Important Notes;                                                                                                    |                        |          |
| All international travellers must complete the Traveller Declaration form within 96 hours of arrival/departure.     For all arriving and departing travellers, a PCR test result is not mandatory. Additionally, this also applies to un | vaccinated travellers. |          |
| Back to home                                                                                                    |                        | Continue |

3. W kolejnym kroku wybierz jedną z opcji:

*Travelling to Maldives* – przylot na Malediwy *Departing from Maldives* – wylot powrotny z Malediwów

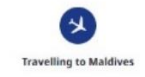

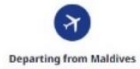

 Następnie załącz zdjęcie paszportu (strona z danymi) – kliknij w *Choose file* i wybierz plik z dysku (dane będą służyły tylko celom weryfikacyjnym, nie będą przechowywane, ani udostępniane w innym celu). Po załączeniu pliku kliknij w *Skip Upload*:

| 8                                                  | 0                                                             | 0                                                               | G                        |
|----------------------------------------------------|---------------------------------------------------------------|-----------------------------------------------------------------|--------------------------|
|                                                    |                                                               | A Contraction                                                   |                          |
|                                                    | Traveling                                                     | to Maldives                                                     |                          |
| or a photo of persport data page. Personal data ca | planed through this image will be collected only to fill-up ( | te Traveller Deceleration, no information will be stored or sha | red beyond this purpose. |
|                                                    |                                                               |                                                                 |                          |
|                                                    |                                                               |                                                                 |                          |
|                                                    |                                                               |                                                                 |                          |
| Chaose file No file chosen                         |                                                               |                                                                 |                          |
| Chanse file   No file chasen                       |                                                               |                                                                 |                          |
| Chase file No file chasen                          |                                                               |                                                                 |                          |

5. Następnie wybierz z listy obywatelstwo (Nationality – wybierz Poles – Polak)

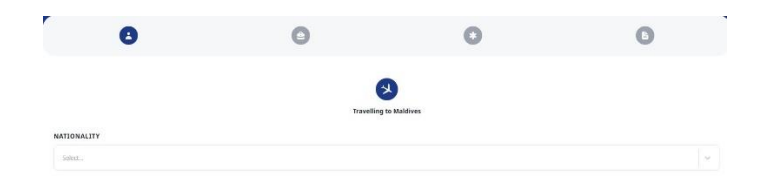

6. Następnie uzupełnij pozostałe dane dotyczące uczestnika podróży (*Personal Details*):

| NATIONALITY -        |   |                              |      |
|----------------------|---|------------------------------|------|
| Poles                |   |                              | _ ×  |
| PURPOSE OF VISIT     |   |                              |      |
| Select.              |   |                              | ~    |
| PERSONAL DETAILS     |   |                              |      |
| Given Name(s)        |   | Surname / Last Name          |      |
| Given Name(s)        |   | Surname / Last Name          |      |
| Sex                  |   | Date of Birth (yyyy-mm-dd)   |      |
| Select               | ~ | Select date                  | 8    |
| Passport Number      |   | Passport Expiry (yyyy-mm-dd) |      |
| Passport Number      |   | Select date                  | 8    |
| Country of Residence |   | Email                        |      |
| Select               | × | Email                        |      |
| Mobile Number        |   |                              |      |
| + eg. 96012345678    |   |                              |      |
| Reset                |   |                              | Next |

*Purpose of visit* – cel wizyty – wybierz z listy *Holiday* – wypoczynek *Given name(s)* – imię/imiona

Surname/Last Name – nazwisko Sex – płeć – wybierz z listy Female – kobieta, Male – mężczyzna Date of Birth – data urodzenia – wybierz z kalendarza Passport Number – numer paszportu Passport Expiry Date – data ważności paszportu – wybierz z kalendarza Country of Residence – kraj zamieszkania – wybierz z listy Poland – Polska Email Address – adres email Mobile Number – numer telefonu

Kliknij w NEXT.

7. Uzupełnij dane dotyczące podróży (Travel Details):

| 8                               | 0                                                                              |                                      | B    |
|---------------------------------|--------------------------------------------------------------------------------|--------------------------------------|------|
| TRAVEL DETAILS                  |                                                                                |                                      |      |
| Port of Entry                   | Date of Arrival (yyyy-mm-dd)                                                   |                                      |      |
| Select                          | Select date                                                                    |                                      | Ë    |
| Mode of Transport               | Flight/Ship Number                                                             |                                      |      |
| Select                          | ✓ eg. MI123                                                                    |                                      |      |
| Seat/Deck Number (Optional)     | Duration of Stay                                                               |                                      |      |
| eg. 08A                         | Duration of Stay                                                               |                                      | Days |
| Country of Departure (Origin)   | PNR Number (Ticket Booking Re                                                  | ference)                             |      |
| Select                          | eg. ADF657DJK                                                                  |                                      |      |
| Next Destination After Maldives | Select the resort/island where yo<br>If you are staying on a liveaboard, pleas | ou'll be staying<br>e select K. Male |      |
| Select                          | Select                                                                         |                                      | ~    |

*Port of Entry* (przy wcześniej wybranej opcji *Arrival* – przylot) – port docelowy, wybierz z listy *Velana International Airport/Male Seaport* 

*Port of Departure* (przy wcześniej wybranej opcji *Departure* – wylot) – port wylotowy – wybierz z listy *Velana International Airport/Male Seaport* 

*Date of Arrival/ Departure* – data przylotu/wylotu

Mode of Transport – środek transportu – wybierz By Air – samolot

*Flight/Ship Number* – numer lotu

Seat/Deck Number (Optional) – numer miejsca w samolocie/pokładu (pole nieobowiązkowe)

Duration of Stay, if Arrival (Days) – długość pobytu (w dniach; dla przylotów)

Last port of Disembarkation - port / lotnisko wsiadania (wybierz kraj z listy) Duration of Stay, if

*Arrival (Days)* – długość pobytu (w dniach) dla przylotów *Country of Departure* – kraj wyjazdu – wybierz z listy

*PNR Number (Booking Reference)* – numer rezerwacji (7- lub 8-cyfrowy numer z dokumentu podróży)

*Next Destination After Maldives* – kolejny kraj pobytu po Malediwach – wybierz z listy

Select the resort/island where you'll be staying – wybierz z listy ośrodek/wyspę, na której będziesz przebywać

Zaznacz, czy chcesz przystąpić do programu lojalnościowego dla turystów:

| D     | o you want to enroll as a member of Maldives Border Miles, the world's first destination loyalty program for tourists? |     |
|-------|----------------------------------------------------------------------------------------------------|-----|
|       | Ves                                                                                                    |     |
|       | O No                                                                                                    |     |
|       | Back                                                                                                    | ext |
| Yes - | - tak,                                                                                                    |     |
| No –  | - nie                                                                                                    |     |
| Klikr | nij w NEXT.                                                                                                    |     |

8. W kolejnym kroku uzupełnij informacje dot. zdrowia (*Health Information*):

| HIMUGA                                                                                    | Check My QR Code |
|-------------------------------------------------------------------------------------------|------------------|
| Traveller Declaration The electronic Embarkation/Disembarkation card of the Makilwes.     |                  |
| 0 0                                                                                       | 0                |
| HEALTH INFORMATION                                                                        |                  |
| Have you travelled or transited in a Yellow Fever endemic country within the last 6 days? |                  |
| Ves                                                                                       |                  |
| Back                                                                                      | Next             |

Have you travelled or Transited in a Yellow fever endemic country within the last 6 days – Czy w ciągu ostatnich 6 dni podróżowałeś lub przejeżdżałeś przez kraj, w którym występuje żółta febra – zaznacz Yes – Tak, lub No – Nie

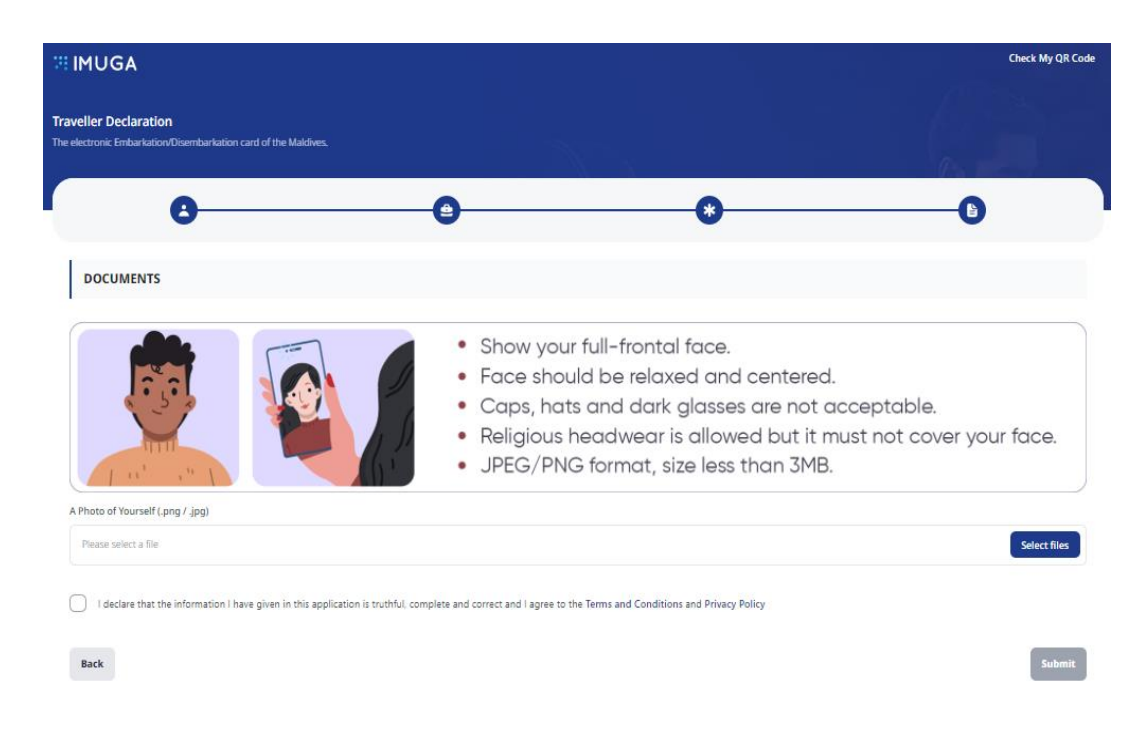

9. W kolejnym kroku (Documents) dodaj swoje zdjęcie:

Zdjęcie może być zrobione telefonem komórkowym z uwzględnieniem poniższych wytycznych:

Zdjęcie powinno obejmować całą twarz, skierowaną w stronę aparatu, bez nakrycia głowy oraz okularów przeciwsłonecznych. Nakrycie głowy związane z wyznawaną wiarą jest dozwolone, jednak twarz nie może być zakryta. Dopuszczalny format pliku: JPEG/PNG; plik nie może być większy niż 3MB.

Aby dodać zdjęcie kliknij Select files – wybierz plik zapisany na dysku, kliknij Open.

Potwierdź, że podane informacje są prawdziwe i kompletne, zaznacz checkbox:

I declare that the information I have given in this application is truthful, complete and correct and I agree to the Terms and Conditions and Privacy Policy – Oświadczam, że informacje podane przeze mnie w niniejszym wniosku są zgodne z prawdą, kompletne i poprawne; akceptuję Regulamin Polityki Prywatności.

Kliknij w *SUBMIT.* 

10. Na ekranie pojawi się Twój unikalny kod QR, wydrukuj go lub zapisz na urządzeniu mobilnym, które będziesz miał/-a przy sobie podczas podróży.

|                                                    |                            |              |                | Check My G |
|----------------------------------------------------|----------------------------|--------------|----------------|------------|
| aveller Declaration Code                           | e<br>ation Code            |              |                |            |
| <b>faldives Immigration</b><br>aveller Declaration |                            |              | - AC           |            |
| oland 🔶 I                                          | Maldives<br>Traveller Code | Arrival Date | Submitted Date |            |